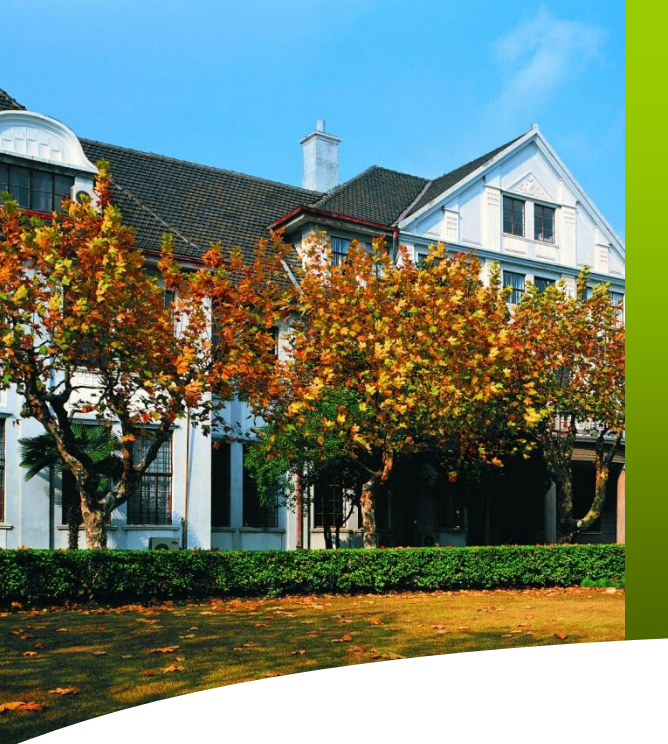

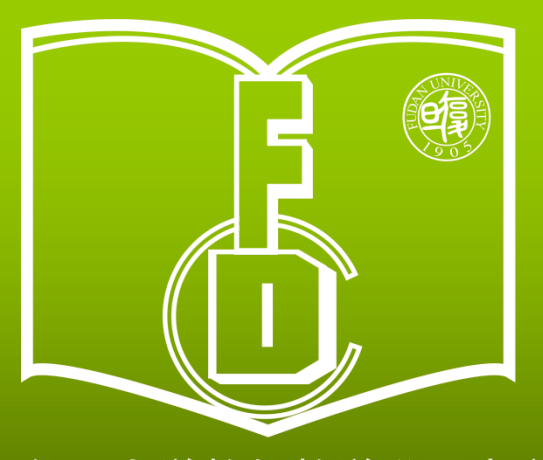

复旦大学教师教学发展中心 Center for Faculty Development Fudan University 日 包 光 攀 日 復 日 子 水非振振

1.2. 五日

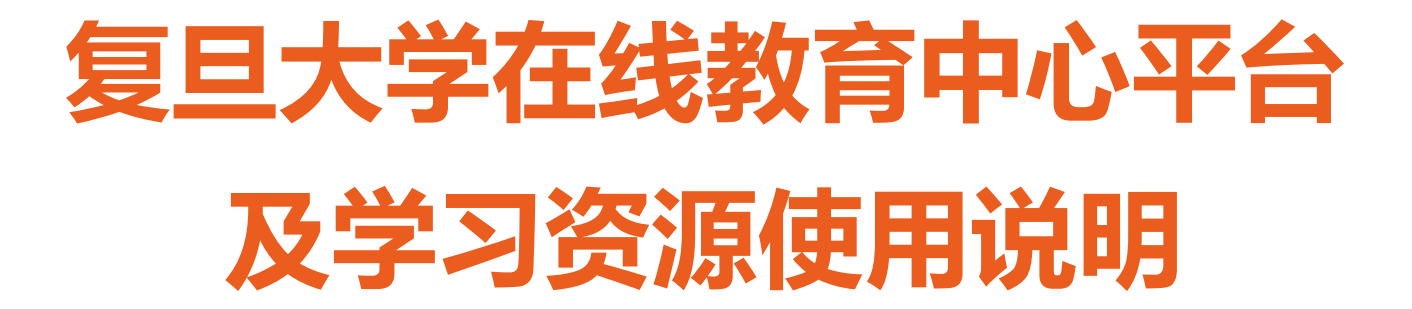

(第二批) 2020年春季学期在线教学培训课程

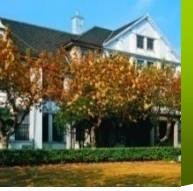

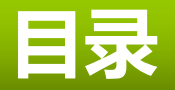

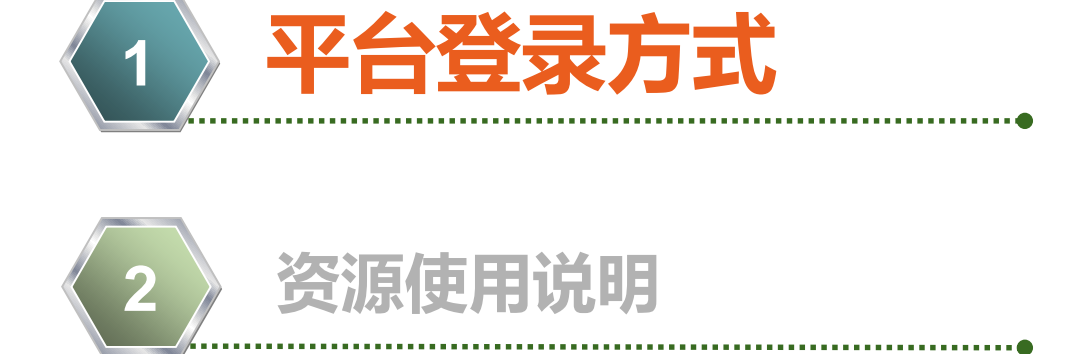

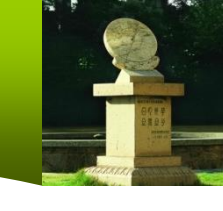

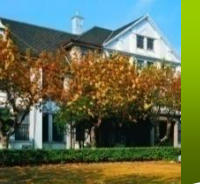

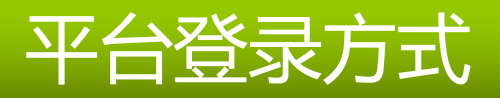

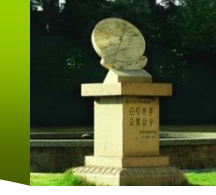

1. 网页登录

### 打开<u>http://fudan.mooc.chaoxing.com/portal</u> 点击右上角"复旦UIS登录",输入urp用户名和密码,即可。

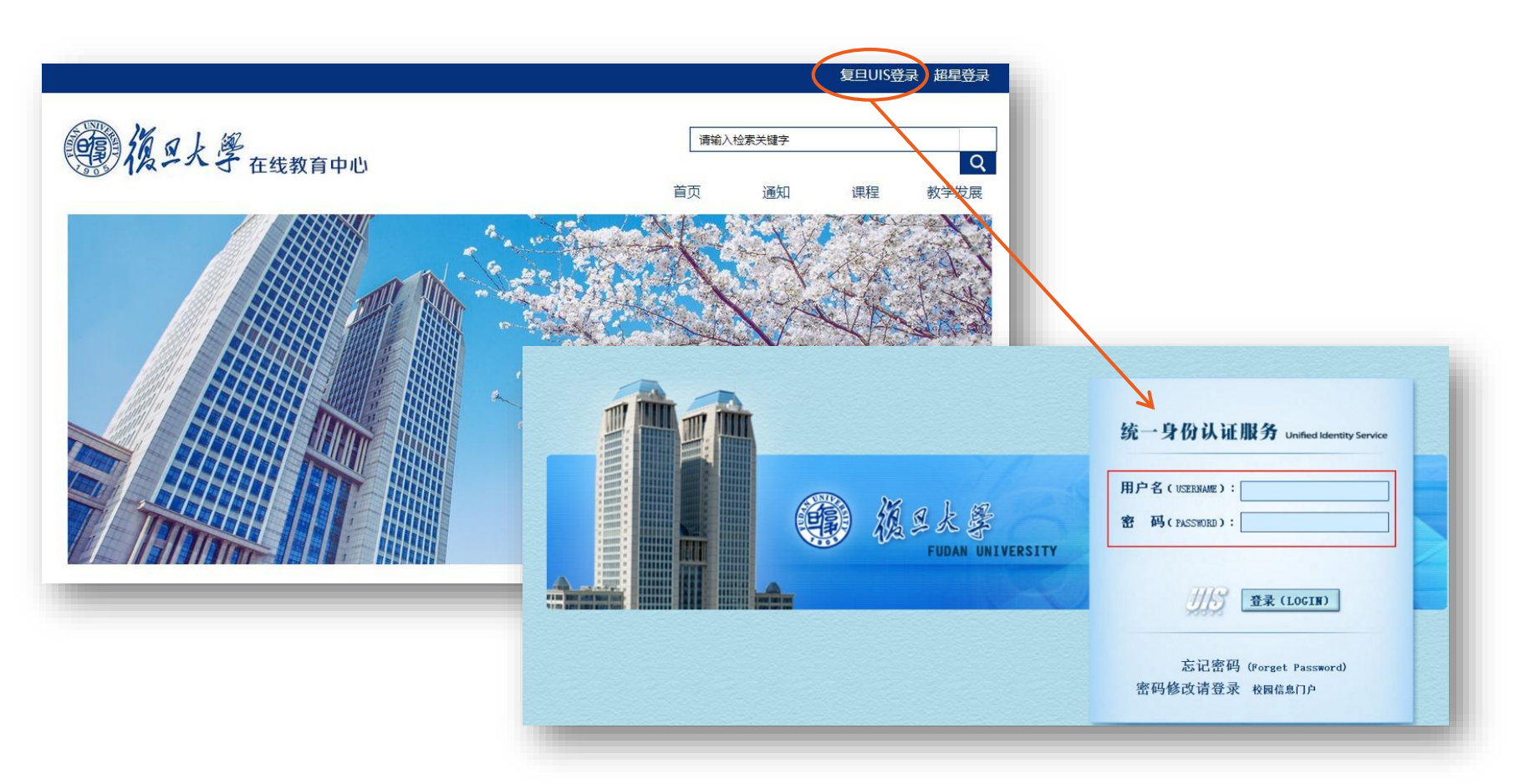

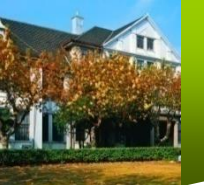

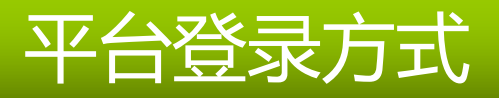

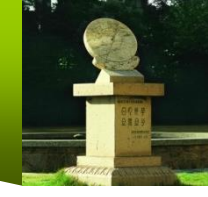

## 2. 手机移动端app登录

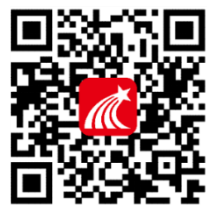

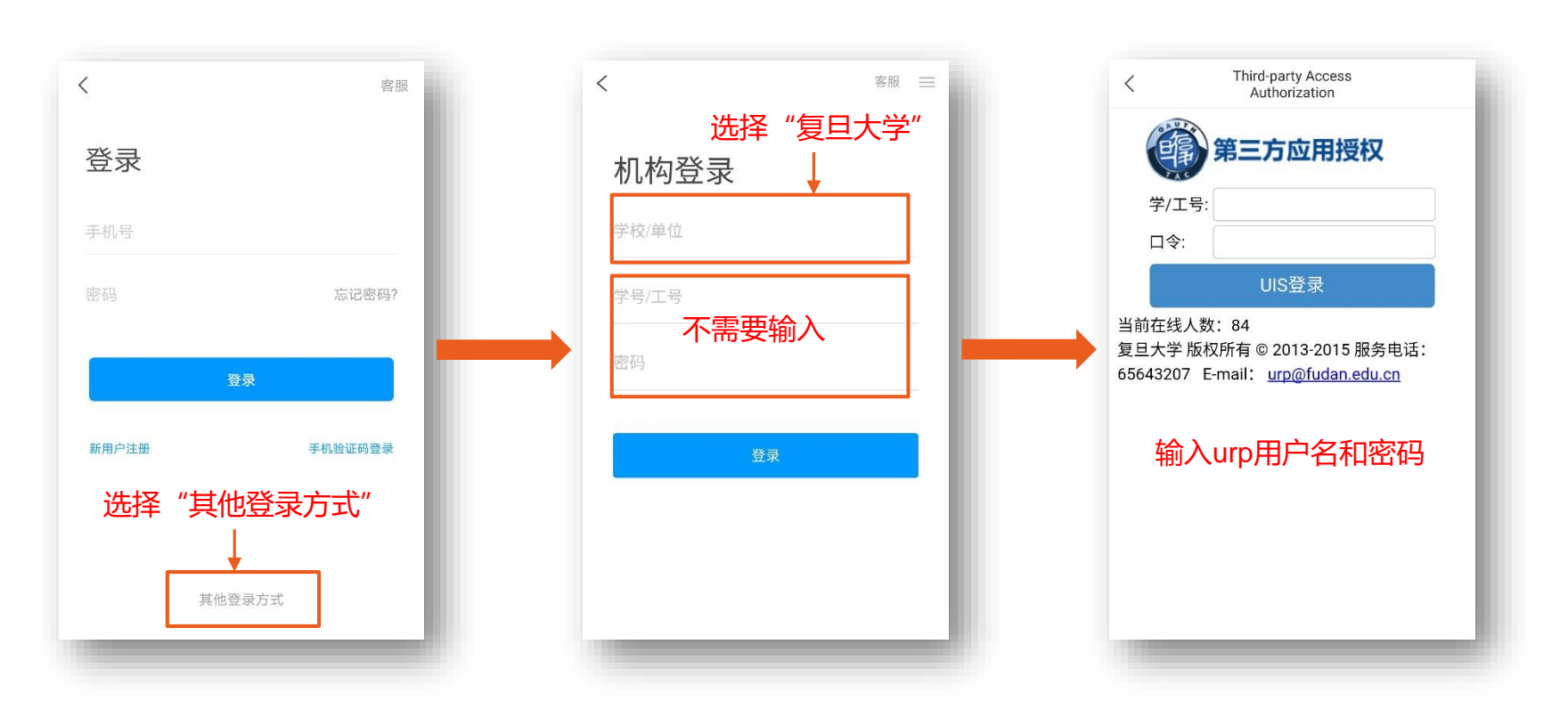

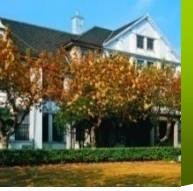

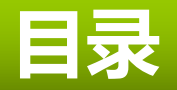

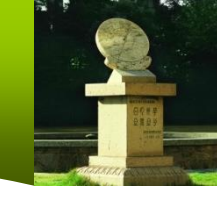

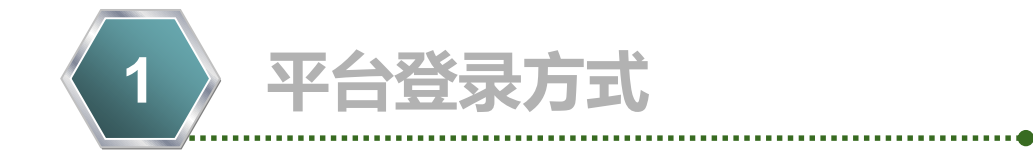

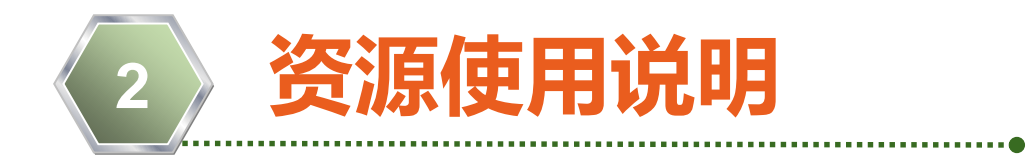

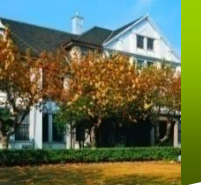

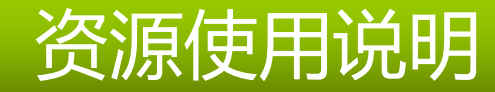

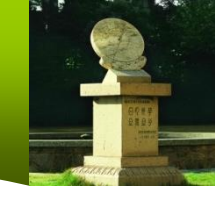

1. 选择课程

# 点击"我学的课"界面,选择"(第二批)2020年春季学期在线教 学培训课程"进入课程首页。

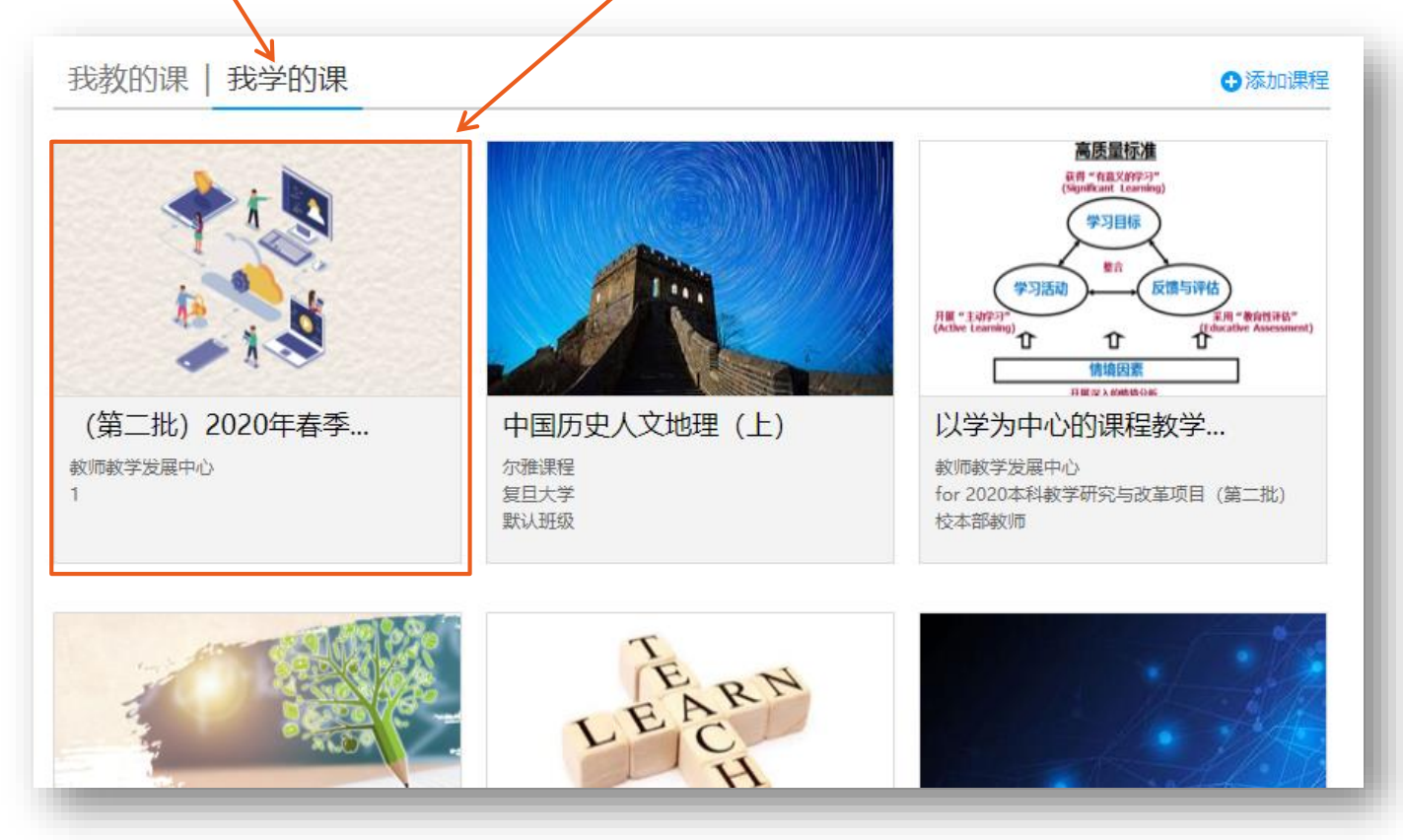

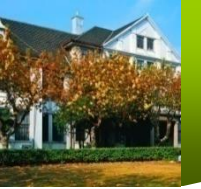

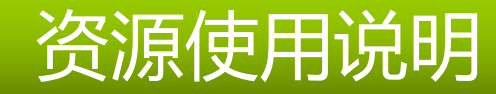

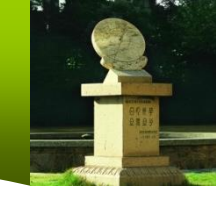

### 2. 进入课程资源页面

| (第二批) 2020年春季学 课程评价                           |
|-----------------------------------------------|
| ● 待完成任务点                                      |
|                                               |
| ◇ 第1章 概述                                      |
| ^ 第2章 在线课件制作与选用                               |
| 2.1 写在前面                                      |
| <ul> <li>2.2 PPT制作录屏视频 (Windows适用)</li> </ul> |
| 2.3 WPS制作录屏视频(Windows、MacOS适用)                |
| 2.4 Keynote制作录屏视频(MacOS适用)                    |
| 2.5 雨课堂PPT+语音课件 (应急使用)                        |
| 2.6 如何给PPT加水印                                 |
| 2.7 关于选用现有MOOC的说明                             |
|                                               |
|                                               |
|                                               |
| 3.2 任elearning半台友布课件(所有教师)                    |
| 3.3 1受用打蓝友巾伣须课件(埋土医科教师自选)                     |
| 3.4 使用超星云蓝友巾视频课件(人又杠科教师自选)                    |
| 5.5 使用WUUIIK反何优烈保什(首用云)                       |
| ^ 第4章 实时远程互动小工具                               |
| 4.1 微信打卡小程序                                   |
| 4.2 问卷星实时发布问卷                                 |
| ✓ 第5章 使用超星平台进行在线教学                            |

### 可看到本课程资源列表,有5大类内容:

- 1. 概述
- 2. 在线课件制作与选用
- 3. 课件发布渠道
- 4. 实时远程互动小工具
- 5. 使用超星平台进行在线教学

### 点击相关章节,可进入学习内容

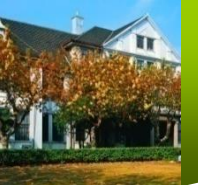

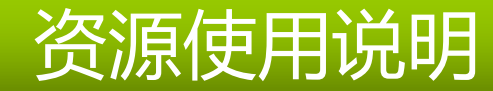

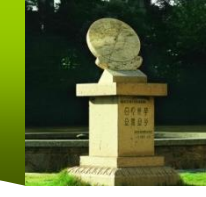

### 3. 学习资料示例

#### 利用雨课堂插件制作"PPT+语音"课件

由于本次时间较紧,来不及制作课程视频的老师,可应急使用PPT的雨课堂插件,制作"PPT+音频"课件发 布给学生。插件下载安装链接:

https://www.yuketang.cn/download

#### 一、适用条件

- 1. PPT讲解中基本不需要笔迹功能的课程;
- 2. 师生都有微信账号, 熟悉微信公众号使用。
- 二、功能
- 1. 教师可以不改变自己的PPT文件实现带语音的PPT,通过微信推送给学生;
- 2. 学生学习基本痕迹可查。
- 三、操作方法
- 1. 视频演示版
- 请点击链接观看: https://www.yuketang.cn/help?detail=83

#### 2. 图文版

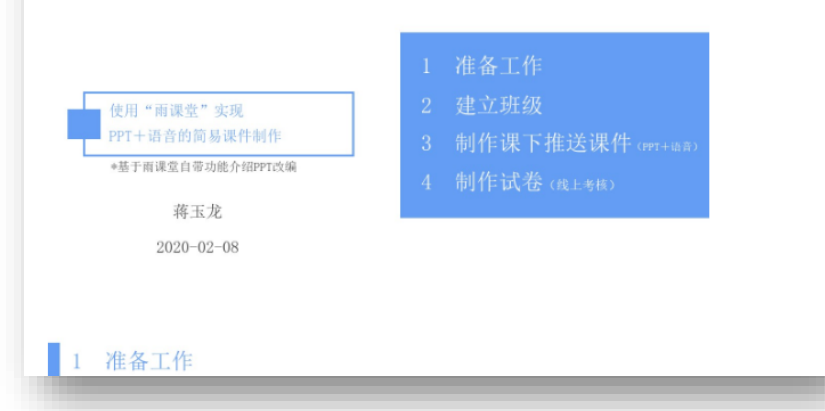

#### 问卷星实时发布问卷

问卷星是一个专业的在线问卷调查、测评、投票平台,可用于在线报名、在线投票、信息采集统计等。 帮助您及时在课程群中收集学生意见,统计信息等。

1. 在浏览器里输入https://www.wjx.cn进入问卷星的网站,点击注册登录以后就可以进入到个人页面:

| 👷 ABE                                                                                                    |                                   | 798. 🔥 1903-78 🛛 🖓 A. 🕒 çlanısır çığı kılanıstı in 🔹     |
|----------------------------------------------------------------------------------------------------|-----------------------------------|----------------------------------------------------------|
| + 112/08                                                                                                    | 间带列表                              | 1999399 4 955 4 (1997-1997-1997-1997-1997-1997-1997-1997 |
| B 25998                                                                                                    | 加合式数学课程学生被查问意                     | 12-115-51610                                             |
| <ul> <li>※ 単位的名</li> <li>※ 文件次</li> </ul>                                                                                                    | 💽 始於中年。 😨 四國內年。 🕛 戶所有卜載。          | Dien Came Came Came Amm                                  |
| # H622                                                                                                    | 國化生物科学性的構成的特殊                     | 101105/08/10 + 安全市 首都1982 2017/100110-05                 |
| REACTION OF THE OWNER OF THE OWNER OF THE OWNER OF THE OWNER OWNER OWNER OWNER OWNER OWNER OWNER OWNER OWNER OWNE OWNER OWNE OWNER OWNE OWNE OWNE OWNE OWNE OWNE OWNE OWNE | Section - Stanford - Section 42 - | ्राज्य त्यावर्त्त व्यवस्ति सम्बद्ध                       |

#### 2. 点击"创建问卷",根据实际需要选择相应的类型,比如需要学生对某项安排进行投票,就选择 投票。

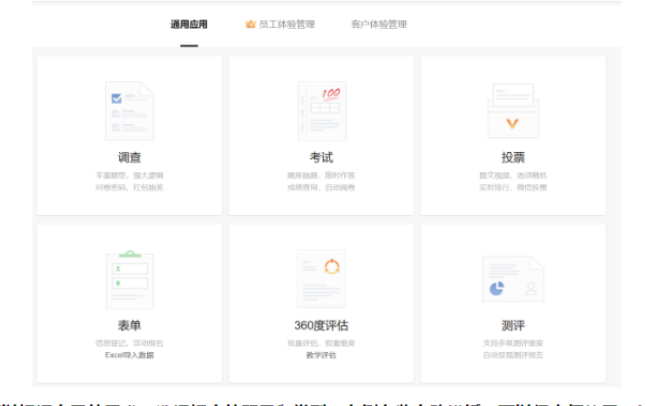

3. 可以根据自己的需求,选择相应的题目和类型,左侧有些自动模板,可以很方便使用。每个题 目还可以使用"编辑"按钮,进行修改、删除等动作。

个人值息
 人 尚名
 41 湖本信息

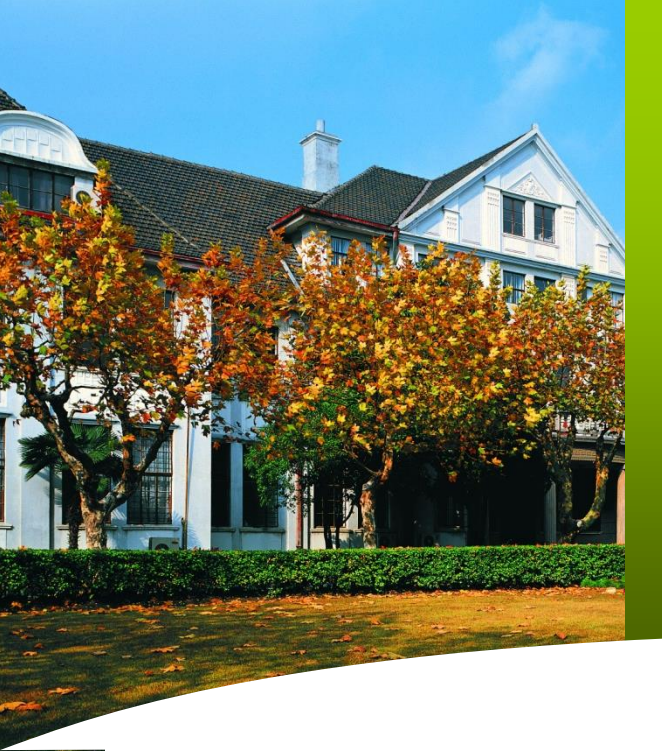

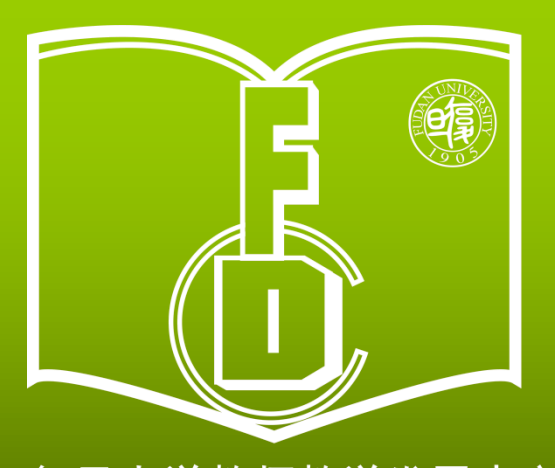

复旦大学教师教学发展中心 Center for Faculty Development Fudan University

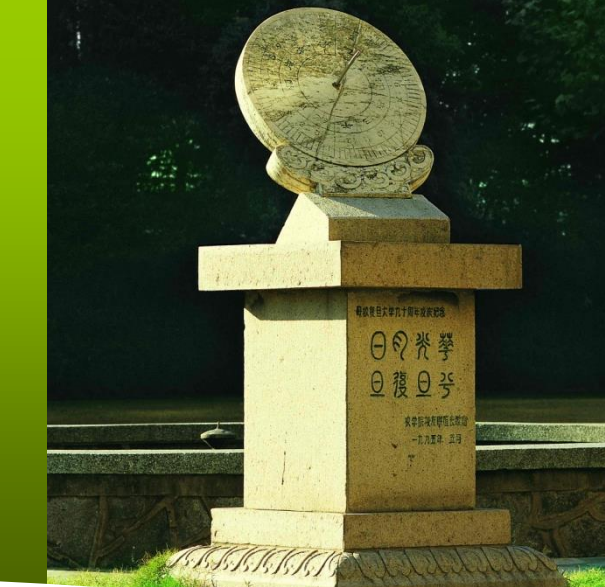

# 感谢关注在线教学